W celu wystawienia E-recepty.

Umawiamy wizytę dla Pacjenta, w karcie pacjenta muszą być takie dane jak (imię, nazwisko, PESEL, adres zamieszkania,data urodzenia, numer telefonu, oddzial NFZ) Po wejściu w wizytę klikamy opcję recepty → Obok napisu aktualne recepty klikamy przycisk DODAJ → Dodajemy leki (po dodaniu leku, klikamy dwa razy, następnie uzupełniamy dawkowanie) → po uzupełnieniu recepty klikamy przycisk DRUKUJ E-RECEPTĘ.

WAŻNE: Aby móc wystawić e-receptę, lek musi posiadać kod EAN, można go dodać ręcznie w zakłace zarządzanie → Zabiegi I rozpoznania → Leki → Klikamy 2x na dany lek oraz uzupełniamy kod EAN. (kody należy wyszukać na opakowaniu leku, bądź w internecie). Kody EAN są dodane do wszystkich leków znajdujących się w programie Estomed w najnowszej wersji, w celu jej wgrania proszę o kontakt z serwisem w celu ustalenia terminu aktualizacji.

Kolejną czynnością jest wczytanie certyfikatu PUEZus, oraz wpisanie hasła do tego certyfikatu. Po wczytaniu certyfikatu I wpisaniu poprawnego hasła wyświetli się informacja certyfikat wczytany pomyślnie oraz wyświetli okienko z informacją certyfikat załadowany (jak na poniższym zrzucie ekranu)

| 6 |                            |        |                                          |                                                                                                    |                    |                                 |          |  |
|---|----------------------------|--------|------------------------------------------|----------------------------------------------------------------------------------------------------|--------------------|---------------------------------|----------|--|
|   | Wysylanie pakietu e-recept |        |                                          | A Second Second Se | 🥰 P.               | adpisz i wyślij pakiet e-recept | 🛞 Anuluj |  |
|   | Recepty w pakiecie         | Podglą | d recepty                                |                                                                                                    |                    |                                 |          |  |
|   |                            |        | Recepta                                  |                                                                                                    |                    |                                 |          |  |
|   |                            | -      | Data wystawienia 17 grudn                | stawienia 17 grudnia 2019 r. ID                                                                                                    |                    |                                 |          |  |
|   |                            |        | Pacjent                                  |                                                                                                    | Wystawca dokumentu | dokument podpiseny elektroniczn | ie       |  |
|   |                            | 6      |                                          | (                                                                                                    |                    |                                 | -        |  |
|   |                            | 1      |                                          | 🧭 Zapisz i podpisz                                                                                                    | 😹 Anuluj           | 1                               |          |  |
| _ |                            |        | Certyfikat ZUS:<br>Certyfikat załadowany | Wybierz certyfikat ZU                                                                                                    | is st.             | 4                               | <u>i</u> |  |
|   |                            | E      | Hasło certyfikatu ZUS:                   | •••••                                                                                                    |                    |                                 |          |  |
| 1 |                            |        |                                          |                                                                                                    |                    |                                 |          |  |
| 4 |                            |        |                                          |                                                                                                    |                    |                                 |          |  |
| e |                            |        |                                          |                                                                                                    |                    |                                 |          |  |

Po pomyślnym wysłaniu E-recepty, wyświetli się komunikat Wysyłanie zakończone sukcesem

| 3 |                                                                                                    |                                                     | X                                                    |  |  |  |
|---|----------------------------------------------------------------------------------------------------|-----------------------------------------------------|------------------------------------------------------|--|--|--|
|   | Wysyłanie pakietu e-recept                                                                                                    |                                                     | 🧭 Drukuj recepte elektroniczną 🛛 🛞 Anuluj            |  |  |  |
|   | Recepty w pakiecie                                                                                                    | Podgląd recepty                                     |                                                      |  |  |  |
|   | $\{g_{1}, g_{2}, g_{3}, g_{4}, g_{5}, g_{5},$ | Recepta                                             |                                                      |  |  |  |
|   |                                                                                                    | Data wystawienia 17 grudnia 2019 r.                 | ID .                                                 |  |  |  |
|   |                                                                                                    | Pacjent                                             | Wystawca dokumentu dokument podpisany elektronicznie |  |  |  |
|   |                                                                                                    | Data urodzenia<br>Wiek w dniu wystawienia<br>Pleć n | Miejsce wystawienia                                  |  |  |  |
|   |                                                                                                    | Adres                                               | Adres<br>Kontakt ti<br>Adres Tra<br>Kontakt ti       |  |  |  |
|   |                                                                                                    | Rp                                                  |                                                      |  |  |  |
|   |                                                                                                    |                                                     |                                                      |  |  |  |
| e |                                                                                                    |                                                     | Wysyłanie zakończone sukcesem Sprawdź błędy          |  |  |  |